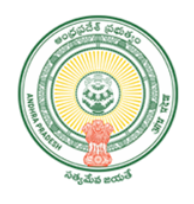

# 

### <u> Jan Bhagidhari – User manual</u>

#### **Table of Contents**

| Sr No | Торіс                              | Page No |
|-------|------------------------------------|---------|
| 1     | Introduction                       | 2 - 4   |
| 2     | Login & User Credentials           | 5 - 5   |
| 3     | Web Modules                        |         |
|       | 3.1 Photo Frame Acknowledgement    | 6 - 6   |
|       | 3.2 Flex Board Acknowledgement     | 7 - 7   |
|       | 3.3 Garlanding Event               | 8 - 8   |
|       | 3.4 Citizen's Registration         | 9 - 10  |
|       | 3.5 Social Justice Awareness Camps | 11 – 11 |
|       | 3.6 School Level Events            | 12 – 12 |
|       | 3.7 College Level Events           | 13 - 13 |
| 4     | District Level Modules             | 14 – 15 |
| 5     | Reports & Technical Support        | 16 - 16 |

#### 1. INTRODUCTION

- As per the G.O.Rt.No.908 MA & UD (C1) Department, dated 21.12.2023, Government has decided to conduct Jan Bhagidhari Program from 09.01.2024 to 18.01.2024 to commemorate the inauguration of 125 Feet Dr .B.R. Ambedkar Statue & Memorial at Swaraj Maidan, Vijayawada on 19th January 2024.
- Different Events have been designed to be conducted at Village/Ward Secretariat, Mandal, District and State level.
- The government has constituted the State Level Committee for the successful conduct of the Jan Bhagidhari events.
- This committee will guide the District level officers, review and monitor the rollout of this program.
- Village & Ward Secretariats shall conduct the Jan Bhagidhari Program on any one of the dates between 07th January 2024 to 11th January 2024.

#### **District level Committee**

• The government has constituted the District level committee with the following members to plan, organize the outreach programs successfully.

| Α | District Collector                            | Chairperson     |
|---|-----------------------------------------------|-----------------|
| В | Joint Collector                               | Member-Convenor |
| С | District Panchayat Officer                    | Member          |
| D | District Head Quarter Municipal Commissioner  | Member          |
| Е | District Social Welfare & Empowerment officer | Member          |
| F | Project Director, MEPMA                       | Member          |
| G | Project Director, DRDA                        | Member          |
| Η | District Education Officer                    | Member          |

• District Collectors to appoint One Nodal Officer for monitoring of Jan Bhagidari Programme at District Level

#### Events to be conducted.

| Segment                              | Activity                                                                                                    | Responsibility                                                                                                    |
|--------------------------------------|----------------------------------------------------------------------------------------------------|----------------------------------------------------------------------------------------------------|
| Village/<br>Ward<br>Secretaria<br>ts | <ol> <li>Invite citizens and Local Public Representatives to the Jan<br/>Bhagidhari Program on the day of the event for garlanding a framed<br/>photo of Dr BR Ambedkar.</li> <li>The size of the Photo Frame shall be 16X20 inch, the size of the flex<br/>banner shall be 4X6 feet. (Photo &amp; Flexi banner to be printed locally-<br/>Design is available in the following url.<br/><u>https://gramawardsachivalayam.ap.gov.in/GSWS/Landing/Userm</u><br/><u>anuals.html</u></li> <li>After garlanding of Dr. BR Ambedkar Photo, all participants shall<br/>sign on a flex banner to pledge support and to walk in the path of Dr.<br/>B.R. Ambedkar.</li> <li>Motivate up to 5 people to participate in the inauguration of 125 Feet<br/>Dr.BR Ambedkar Statue &amp; Memorial at Swaraj Maidan, Vijayawada on</li> </ol>                                                                                                    | Panchayat<br>Secretary /<br>Ward<br>Administrative<br>Secretary in<br>coordination<br>with all other<br>functionaries<br>and volunteers |
|                                      | <ul> <li>19th January 2024.</li> <li>4. Beautification and Garlanding of Dr. BR Ambedkar Statues through Villages and Municipalities and taking the Constitution of India preamble pledge.</li> <li>5. Social Justice awareness programs in SC colonies.</li> </ul>                                                                                                    | Secretariat.                                                                                                    |
| District<br>level                    | <ol> <li>Marathons at Head Quarters</li> <li>District level Photo Exhibitions and suggested events such as-         <ul> <li>Cultural programs (Traditional Music, Dance, Poetry Reading, Painting Exhibitions, Documentary and Short films screening on the life history of Dr. BR Ambedkar)</li> <li>Blood Donation camps</li> <li>District Conclave on Dr.BR Ambedkar</li> <li>Key Academics, individuals, representatives, and organizations working in the area of Social Justice and reform are to be invited to present their work.</li> <li>Human Chains</li> <li>Large groups of people to hold hands and form a chain on the theme of social justice to break the Guinness world record. Chain can be formed between locations of significance to Ambedkarite ideals and social justice.</li> <li>Travel and route plans for the participants to attend the inauguration of 125 Feet Dr. BR Ambedkar Statue &amp; Memorial at Swaraj Maidan, Vijayawada on 19th January 2024.</li> </ul> </li> </ol> | District Level<br>Committee                                                                                                    |
| Schools                              | Competitions in all the schools of the state<br>- Drawing                                                                                                    | Panchayat<br>Secretary /                                                                                                    |

|                      | -Debate                                                                                                    | Ward                        |
|----------------------|----------------------------------------------------------------------------------------------------|-----------------------------|
|                      | -Essay writing                                                                                                    | Administrative              |
|                      |                                                                                                    | Secretary with              |
|                      | Orria                                                                                                    | help of Head                |
|                      | -Quiz                                                                                                    | Masters and                 |
|                      |                                                                                                    | other staff.                |
| Collogos             | In all Universities and Colleges of the state                                                                                   | District Level              |
| Colleges             | -Debate and discussions for Students                                                                                            | Committee                   |
|                      | Radio/FM Channel/Video Broadcasting                                                                                             |                             |
| Media &<br>Publicity | -AV Campaigning – encapsulating the details and ideology behind the prestigious project - on social media such as Youtube etc., | District Level<br>Committee |
|                      | -Print and electronic media coverage                                                                                            |                             |
|                      | -Hoardings, Wall paintings, Brochures, T-Shirts & Merchandise                                                                   |                             |

#### Web Modules

• The following mentioned activities related details are to be captured in the web modules developed in the Jan Bhagidhari portal by the following responsible officers.

| S.No | Activities Name                             | Responsibility                        |
|------|---------------------------------------------|---------------------------------------|
|      | Acknowledgement of Dr. B.R Ambedkar         | Digital Assistant/Ward Education &    |
| 1    | photo frame                                 | Data Processing Secretary             |
|      |                                             | Digital Assistant/Ward Education &    |
| 2    | Acknowledgement of flex Banner              | Data Processing Secretary             |
|      |                                             | Welfare & Education Assistant/Ward    |
| 3    | Social Justice awareness campaigns          | Education & Data Processing Secretary |
|      | Details of garlanding at secretariat level- | Digital Assistant/Ward Education &    |
| 4    | Photos, Banner                              | Data Processing Secretary             |
|      |                                             | Welfare & Education Assistant/Ward    |
| 5    | School level events capture                 | Education & Data Processing Secretary |
|      |                                             | Welfare & Education Assistant/Ward    |
| 6    | College level events capture                | Education & Data Processing Secretary |
|      |                                             | Welfare & Education Assistant/Digital |
|      | Registrations for attending programme at    | Assistant/Ward Education & Data       |
| 7    | Vijayawada on 19.01.2024                    | Processing Secretary                  |
|      |                                             | District Social Welfare & Empowerment |
| 8    | District level events capture               | officer                               |

#### 2. Logging into the Portal:

#### 2.1. URL :

To access the Jan Bhagidhari - People's Participation portal, users can navigate to the following URL: <u>https://jnb.vsws.co.in</u>

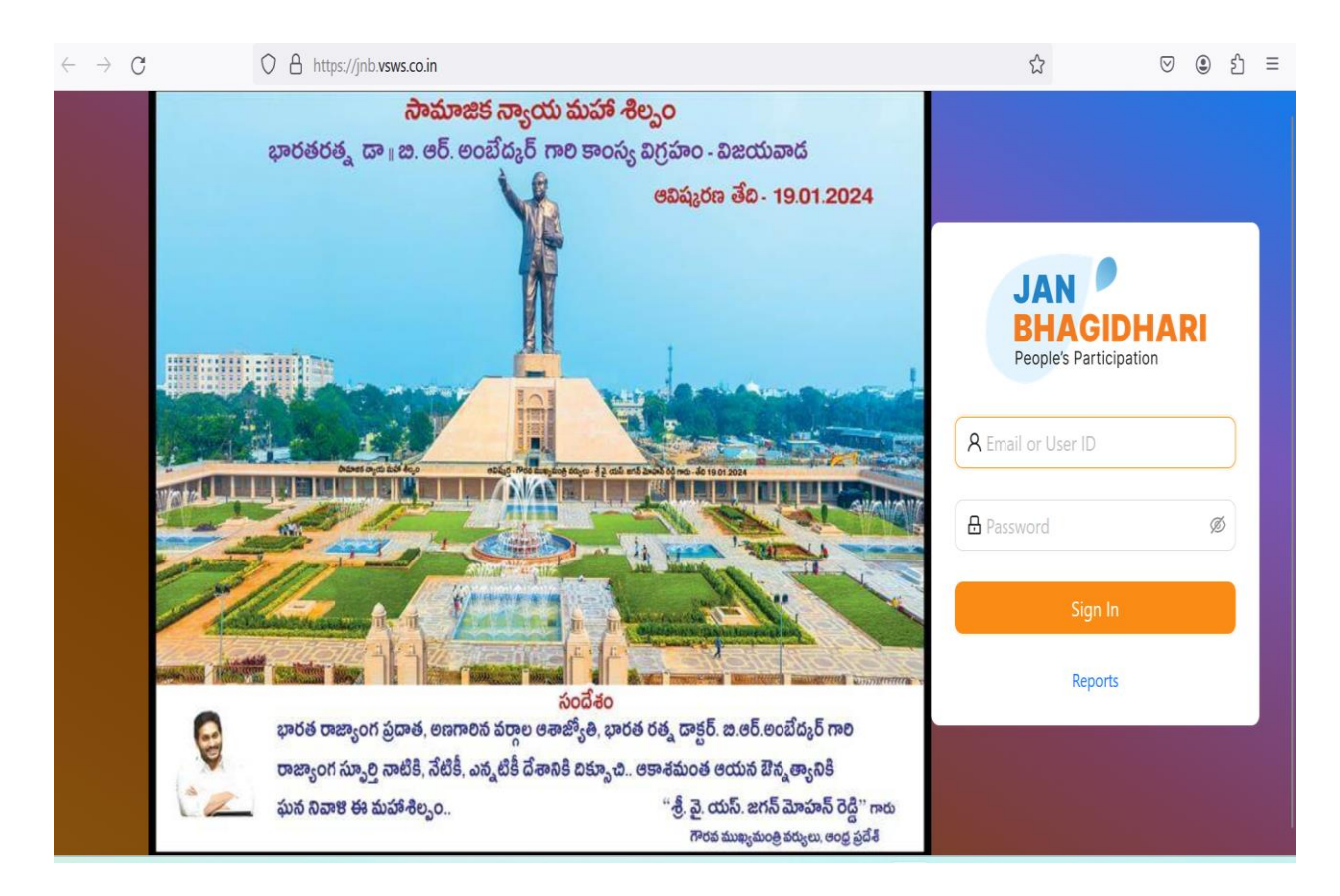

#### 2.2. Logins and Credentials:

- All the Welfare & Education Assistant (WEA), Ward Education and Data Processing Secretary (WEDPS), Digital Assistant (DA) can access the portal with the same logins being used by them for Consistent Rhythms (CR) and Hardware Management Portal (HMS).
- District level logins shall be obtained from the DC/ADC, GSWS of respective Districts

#### 3. Module Details as per Logins

#### 3.1 Photo Frame Acknowledgement:

- > The module shall be available to DA/WEDPS
- Upon clicking this module, DA need to submit the below details of the photo frame as shown in the below Screenshot:
- The Date on which Photo frame was received.
- Condition of the Photo frame.
- Required to upload an image of the Photo frame

## Note: Data once submitted cannot be reverted back, hence check the details before submitting the data.

(Image before submission of the data:)

| ← → C 😂 jnb.vsws.co.in/dashboard                                                               | ₿☆ | S 🖸 🕹 | • | Relaunch to update |
|------------------------------------------------------------------------------------------------|----|-------|---|--------------------|
| JAN<br>BHAGIDARI<br>Pergle Participation                                                       |    |       |   | 8                  |
| Photo Frame Acknowledgement Flex Board Acknowledgement Garlanding Event Citizen's Registration |    |       |   |                    |
| * Photo frame received date 2024-01-02                                                         |    |       |   |                    |
| <ul> <li>* Is the photo frame in good condition?</li> <li>Yes O No</li> </ul>                  |    |       |   |                    |
| * Upload image  . Click to upload  . Click to upload                                           |    |       |   |                    |
| Submit                                                                                         |    |       |   |                    |

#### 3.2. Flex Board Acknowledgement:

- > The module shall be available to DA/WEDPS
- Upon clicking this module, users need to submit the below details of the Flex Board as shown in the below Screenshots:
- The Date on which Flex Board was received.
- Condition of the Flex Board.
- Required to upload an image of the Flex Board.

## Note: Data once submitted cannot be reverted back, hence check the details before submitting the data.

(Image before submission of the data:)

| ← → C 🔄 jnb.vsws.co.in/dashl                                                                                                    | board?tab=2                |                  |                        |  | ⊈ ☆ | S 5   7 | 0 | Relaunch to update |
|----------------------------------------------------------------------------------------------------|----------------------------|------------------|------------------------|--|-----|---------|---|--------------------|
| JAN<br>BHAGIDARI<br>People's Participation                                                                                                    |                            |                  |                        |  |     |         |   | 8                  |
| Photo Frame Acknowledgement                                                                                                    | Flex Board Acknowledgement | Garlanding Event | Citizen's Registration |  |     |         |   |                    |
| <ul> <li>* Flex board received date</li> <li>2024-01-03</li> <li>* Is the flex board in good co</li> <li>Yes No</li> <li>* Upload image</li> <li>L Click to upload</li> <li>Ø frame.jpg</li> <li>Submit</li> </ul> | ndition?                   |                  |                        |  |     |         |   |                    |

#### 3.3. Garlanding Event:

- > The module shall be available to DA/WEDPS
- > The Users need to submit the following details for this event:
- Users need to choose the date on which the Garlanding Event was organized.
- Input the total number of citizens who participated in the garlanding event.
- Provide the number of citizens who signed on the flex board during the event.
- A photo capturing the garlanding event with citizens.
- A photo of the flex board with citizen's signatures.
- Note: Data once submitted cannot be reverted back, hence check the details before submitting the data.

(Image before submitting the data:)

| ← → C 📁 jnbvsws.co.in/dashboard?tab=3                                                          | ₿☆ | 8 D - 7 | • | Relaunch to update |
|------------------------------------------------------------------------------------------------|----|---------|---|--------------------|
| BHAGIDARI<br>Prografiant                                                                       |    |         |   | <u>(</u> )         |
|                                                                                                |    |         |   |                    |
| Photo Frame Acknowledgement Flex Board Acknowledgement Garlanding Event Citizen's Registration |    |         |   |                    |
|                                                                                                |    |         |   |                    |
| Garlanding Event of Local Dr. B.R. Ambedkar Photo/Statue                                       |    |         |   |                    |
| * Garlanding event date                                                                        |    |         |   |                    |
| 2024-01-01                                                                                     |    |         |   |                    |
| * No of Citizens participated in garlanding                                                    |    |         |   |                    |
| 25                                                                                             |    |         |   |                    |
| * No of Citizens Signed on flex board                                                          |    |         |   |                    |
| 20                                                                                             |    |         |   |                    |
| * Inhad natawing photo                                                                         |    |         |   |                    |
| L Click to upload                                                                              |    |         |   |                    |
| @ Garlanding.png                                                                               |    |         |   |                    |
| * Upload flex board photo with signatures                                                      |    |         |   |                    |
| L Click to upload                                                                              |    |         |   |                    |
|                                                                                                |    |         |   |                    |
| Submit                                                                                         |    |         |   |                    |

#### 3.4 Citizen's Registration:

- > The module shall be available to DA/WEDPS/WEA login
- The Citizen's Registration module allows users to register citizens for attending the Jan Bhagidari event in Vijayawada on January 19th, 2024.
- Click on the "Register a New Citizen" button, as shown in the image below.

| $\leftarrow \rightarrow$ | C                     | inb.vsws.c              | o.in/dashboard                         |                          |                      |         |               | ∞₿☆ | \$ D   | ₹ |          | Relaunch to update |
|--------------------------|-----------------------|-------------------------|----------------------------------------|--------------------------|----------------------|---------|---------------|-----|--------|---|----------|--------------------|
|                          | JAN<br>BHA<br>Peoples | GIDARI<br>Participation |                                        |                          |                      |         |               |     |        |   |          | 8                  |
|                          | Citizer               | n's Registration        | Social Justice Awareness Camps         | School Level Events      | College Level Events |         |               |     |        |   |          |                    |
|                          | Citiz                 | zens Registration i     | for attending Jan Bhagidari Event at 1 | /ijayawada on 19/01/2024 | \$                   |         |               |     |        |   | Register | New Citizen        |
|                          | Nam                   | e of the citizen        | Aadhar Numbe                           | r                        | Mobile               |         | Date Of Birth |     | Gender |   |          |                    |
|                          |                       |                         |                                        |                          | 1                    | No data |               |     |        |   |          |                    |
|                          | 1                     |                         |                                        |                          |                      |         |               |     |        |   |          |                    |

- Users need to input the Aadhaar number and click on the submit button.
- Upon submission, the available details in the household details will be prepopulated.
- Review the pre populated details and add any missing information if necessary.
- Submit the details once all required information is provided.
- If Entered Aadhaar is not found in the HH database, it will display that "no data is found" with the given Aadhaar number.

| K Register          |        | × Register      |   |
|---------------------|--------|-----------------|---|
| Aadhar Number       |        | * Aadhar Number |   |
| 200457784967        | Search | 632016875323    |   |
| Name of the citizen |        |                 |   |
| VENNELA             |        | 7               | ? |
| Date Of Birth       |        |                 |   |
| 2017-04-27          |        |                 |   |
| Gender              |        |                 |   |
| Male                | ~      |                 |   |
| Mobile number       |        | Л.              |   |
| +91 7893335169      |        |                 |   |
|                     |        |                 |   |

Search

(Image after submitting the details.)

| जन<br>भागादारी<br>Participation           |                                             |            |               |        | 0                    |
|-------------------------------------------|---------------------------------------------|------------|---------------|--------|----------------------|
| Photo Frame Acknowledgement Flex          | Board Acknowledgement Garlanding Register a | Citizen    |               |        |                      |
| Citizens Registration for attending Jan B | ihagidari Event at Vijayawada on 19/01/2024 |            |               |        | Register New Citizen |
| Name of the citizen                       | Aadhar Number                               | Mobile     | Date Of Birth | Gender |                      |
| VENNELA                                   | XXXX XXXX 4967                              | 7893335169 | 2017-04-27    | Male   |                      |

#### 3.5. Social Justice Awareness Camps:

- > The module shall be available to WEA/WEDPS logins
- In this module, the WEA/WEDPS will have to initially schedule a Social Justice Awareness Camp by entering the below details,
- Name of the Gram Panchayat.
- Name of the Street.
- Name of the Habitation.
- Date of the Event.

| € → œ  | dev-jnb.vsws.co.in/dashboa                                                                     | rd?tab=4        |             |                     |        | G 🛧 🛛 🛎                                  |
|--------|------------------------------------------------------------------------------------------------|-----------------|-------------|---------------------|--------|------------------------------------------|
|        |                                                                                                |                 |             |                     |        | imes Add New Camp Schedule               |
| Citize | Citizen's Registration Social Austice Awareness Camps School Level Events College Level Events |                 |             |                     |        |                                          |
| Gran   | m Panchayath                                                                                   | Habitation Name | Colony Name | Camp Scheduled Date | Action | Name of the Street     New Balaji street |
|        |                                                                                                |                 |             |                     |        | * Name of the Habitation Atakanithippa   |
|        |                                                                                                |                 |             |                     |        | Select Date     2024-01-05               |
|        |                                                                                                |                 |             |                     |        | Submit                                   |

Note: Upon scheduling the event, the event will be listed in the login, against which the WEA will have to update details upon conducting the event.

(Image before updating event details:)

| JAN<br>BHAGIDARI<br>People Participation |                                |                                          |                     |                     | •                     |
|------------------------------------------|--------------------------------|------------------------------------------|---------------------|---------------------|-----------------------|
| Citizen's Registration                   | Social Justice Awareness Camps | School Level Events College Level Events |                     |                     |                       |
|                                          |                                |                                          |                     |                     | Add New Camp Schedule |
| Gram Panchayath                          | Habitation Name                | Colony Name                              | Camp Scheduled Date | Action              |                       |
| Rentachinthala                           | Atakanithippa                  | New Balaji street                        | 2024-01-05          | Upload Camp Details |                       |

Uploading Event Details: The WEA will have enter the below details:

- Number of People's participated.
- Name of the Chief guest attended.
- Upload Group Photos of the Citizen's attended for the camp.
- Upload short video of the camp.

| ← → C 🖽 dev-jnb.vsws.co.ie  | n/dashboard7tab=4                    |                                  |                     |                     |                                                                                                    |
|-----------------------------|--------------------------------------|----------------------------------|---------------------|---------------------|----------------------------------------------------------------------------------------------------|
| BHAGIDARI                   |                                      |                                  |                     |                     | × Add Camp Details                                                                                                    |
| Citizen's Registration Sec. | cial Autice Awarmines Camps School L | evel Events College Level Events |                     |                     | Number of People participated     150     Name of the Chief Guest attended                                                                                                    |
| Gram Panchayath             | Habitation Name                      | Colony Name                      | Camp Scheduled Date | Action              | MLA Kiliveti Sanjeevalah Garu                                                                                                    |
| Bentachinthala              | Assantingga                          | New Eatigi street                | 2024-01-05          | Uproad Camp Details | <ul> <li>Group Photos of Citizens</li> <li>L. Citick trupted</li> <li>Max upload S photos</li> <li>Anamenes camp group photojong</li> <li>Short Video of the Camp</li> <li>L. Citick upload</li> <li>Video with Citizens.mp4</li> </ul> |

#### **3.6 School Level Events:**

> The module shall be available to WEA/WEDPS logins

| ← → C S jnb.vsws.co.in/dashboard?tab=5       |                                  |                      |        | © 다 ☆ 🌖 Ď | 🛃 🔲 🔇 Relaunch to update 🗄 |
|----------------------------------------------|----------------------------------|----------------------|--------|-----------|----------------------------|
| JAN<br>BHAGIDARI<br>People Participation     |                                  |                      |        |           | 0                          |
| Citizen's Registration Social Justice Awaren | ess Camps School Level Events    | College Level Events |        |           |                            |
|                                              |                                  |                      |        |           | Upload Event Details       |
| School Name                                  | Drawing                          | Quiz                 | Debate | Essay     |                            |
| MPPS BODUMALLUVARIPALLI                      | <ul> <li>View Details</li> </ul> | ۲                    | ۲      | 8         |                            |

In this module, the WEA /WEDPS will have to update details for 4 types of events which can be conducted in all schools mapped to their Secretariat. The details include,

- Selection of School.
- Selection of Event Type Drawing/ Quiz/ Debate/ Essay
- Event Date.
- No. of Students Participated.
- Photo of Event with Students.

|                                            |                                                      |      |        | imes New Event                                                                                                    |
|--------------------------------------------|------------------------------------------------------|------|--------|----------------------------------------------------------------------------------------------------|
| Critzen's Registration Social Justice Awar | eness Camps School Level Events College Level Events |      |        | School     MPPS VODDIPALLEBMVP     Event Type                                                                                                    |
| School Name                                | Drawing                                              | Quiz | Debate | Essay                                                                                                    |
| MPPS BODUMALLUVARIPALLI                    | View Details                                         | 0    | 0      | • Event date 2024-01-05      • No of students participated 100      • Photo of event with students     d. Click to upload     @ Group photo.jpeg  Sutemt |

Upon adding details for an event, status for that event under the School Name would be listed, with an option to view the details.

Note:Once an event details are added for a School, any additional details updated will only be updated for that event but will not be added as an extra event.

| JAN<br>BHAGIDARI<br>Peopuer Participation             |                                          |      |        |                      |
|-------------------------------------------------------|------------------------------------------|------|--------|----------------------|
| Citizen's Registration Social Justice Awareness Camps | School Level Events College Level Events |      |        |                      |
|                                                       |                                          |      |        | Upload Event Details |
| School Name                                           | Drawing                                  | Quiz | Debate | Essay                |
| MPPS BODUMALLUVARIPALLI                               | View Details                             | 0    | 0      | 0                    |
| MPPS VODDIPALLEBMVP                                   | <ul> <li>View Details</li> </ul>         | ۲    | 8      | 0                    |

#### **3.7 College Level Events:**

> The module shall be available to WEA/WEDPS logins

| ← → C            | jnb.vsws.co.        | in/dashboard?tab=6                            |                             |            | ලං 🤃 🖈 🕥 🖸 🗄 🔟 😗 Relaunch to | o update 🚦 |
|------------------|---------------------|-----------------------------------------------|-----------------------------|------------|------------------------------|------------|
| JA<br>BH<br>Peop | AGIDARI             |                                               |                             |            |                              | 8          |
| Citiz            | zen's Registration  | Social Justice Awareness Camps School Level I | Events College Level Events |            |                              |            |
|                  |                     |                                               |                             |            | Upload Event Details         |            |
| Co               | ollege Name         | Mandal                                        | College Location            | Discussion | Debate                       |            |
| AF               | PSWR Junior College | PEDDATHIPPASAMUDRAM                           | Autonagar                   | 8          | ⊘ View Details               |            |

In this module, the WEA/WEDPS will have to update details for 2 types of events which can be conducted in all colleges mapped to their Secretariat. The details include,

- Entry of College Name.
- Selection of Mandal.
- Entry of College Location.
- Selection of Event Type Discussion/ Debate.
- Event Date.
- No. of Students Participated.
- Photo of Event with Students.

| B |                                                      |                                             |                  |            |        | × New Event                                            |
|---|------------------------------------------------------|---------------------------------------------|------------------|------------|--------|--------------------------------------------------------|
|   | Citizen's Registration Social Justice Awareness Carr | ps School Level Events College Level Events |                  |            |        | College Name     APSWR Junior Girls college     Mandal |
|   | College Name                                         | Mandal                                      | College Location | Discussion | Debate | PEDDATHIPPASAMUDRAM ~                                  |
|   | APSWR Junior College                                 | PEDDATHIPPASAMUDRAM                         | Autonagar        |            | ⊘ vi   | Location                                               |
|   |                                                      |                                             |                  |            |        | Auto Dagg                                              |

Upon adding details for an event, status for that event under the College Name would be listed, with an option to **"view the details"**.

| ſ |                                                     |                                              |                  |                |                      | 8 |
|---|-----------------------------------------------------|----------------------------------------------|------------------|----------------|----------------------|---|
|   | Citizen's Registration Social Justice Awareness Can | nps School Level Events College Level Events |                  |                |                      |   |
|   |                                                     |                                              |                  |                | Upload Event Details | 3 |
|   | College Name                                        | Mandal                                       | College Location | Discussion     | Debate               |   |
|   | APSWR Junior College                                | PEDDATHIPPASAMUDRAM                          | Autonagar        | 8              | View Details         |   |
|   | APSWR Junior Girls college                          | PEDDATHIPPASAMUDRAM                          | Auto nagar       | ⊘ View Details | 8                    |   |

#### 4.District Level Modules

- District level login created to District Social Welfare & Empowerment officer, login credentials shall be obtained from DC/ADC, GSWS of respective District.
- Upon accessing the portal, the user can see the names of the modules displayed on the screen with empty details. The user needs to follow the steps outlined below :

Click on the "Upload Event details " button located on the top right of the screen as shown in the below image.

| HAGIDARI<br>ples Participation |                |                   |                                                     |                  |                                                       |                            |
|--------------------------------|----------------|-------------------|-----------------------------------------------------|------------------|-------------------------------------------------------|----------------------------|
| -                              |                |                   |                                                     |                  |                                                       | Upload Event Details       |
| Marathons                      | Human Chains   | District Conclave | Beautification of local Dr. B.R.<br>Ambedkar Statue | Photo Exhibition | Cultural Events                                       | Blood Donations            |
| 8                              | 8              | 8                 | 0                                                   | 8                | 8                                                     | 0                          |
|                                |                |                   |                                                     |                  |                                                       |                            |
|                                |                |                   |                                                     |                  | imes Upload E                                         | vent Details               |
| 1 Upload                       | Event Detai    | ils:              |                                                     |                  | Marathons                                             |                            |
| hoose the                      | event type f   | from the list     | of events:                                          |                  |                                                       | the sector (large a)       |
|                                | 51             |                   |                                                     |                  | * Marathon even                                       | t length (kms)             |
| • Mar                          | athon          |                   |                                                     |                  | 20                                                    |                            |
|                                | an Chaine      |                   |                                                     |                  | * Event date                                          |                            |
|                                |                |                   |                                                     |                  | 2024-01-05                                            |                            |
| Disti                          | rict Enclave   |                   | 5 4 1 11                                            | <b>C</b>         | * Event Location                                      |                            |
| • Beau                         | itification of | Local Dr.B.       | R Ambedkar                                          | Statue           | NTR Circle                                            |                            |
| • Phot                         | o Exhibition   | 1                 |                                                     |                  | L                                                     |                            |
| • Cult                         | ural Events    |                   |                                                     |                  | * No of Citizens                                      | participated               |
| • Bloo                         | d Donation     | Camps             |                                                     |                  | 200                                                   |                            |
|                                |                |                   |                                                     |                  | * Name of chief                                       | guest participated         |
| 2 Submit                       | the Event D    | Details:          |                                                     |                  | Karanam Malle                                         | eswari                     |
| ll in the d                    | etails of the  | event, inclu      | ding                                                |                  | * Photo of event                                      | with citizens              |
|                                |                |                   |                                                     |                  | 上 Click to up                                         | load                       |
| - T                            | 1              | 1 .               |                                                     |                  | Max upload 5 ph                                       | otos                       |
| • Ever                         | nt organized   | aate              |                                                     |                  | <ul> <li>marathon1.pr</li> <li>marathon.pr</li> </ul> | g                          |
| • Tota                         | I citizens pa  | rticipated        |                                                     |                  | * Event videos                                        |                            |
| • Loca                         | tion of the E  | Event             |                                                     |                  | - Event videos                                        | load                       |
| • Uplo                         | oad photos o   | of the event      | with citizens                                       |                  | Max upload 3 vic                                      | leos                       |
| • Uplo                         | oad videos o   | f the event       | with citizens                                       |                  | ⊘ Vizag Navy №                                        | larathon _ Vizag _ visakha |
| -                              |                |                   |                                                     |                  | Submit                                                |                            |

**Note:** After clicking on the "Submit" button, the Details will be saved successfully and reflected In the dashboard overview

#### 4.3 Dashboard Overview:

• After adding the event, the details of that event will be reflected in the dashboard, as shown in the image below.

| J | AN<br>HAGIDARI |              |                   |                                                     |                  |                 |                      | 8 |
|---|----------------|--------------|-------------------|-----------------------------------------------------|------------------|-----------------|----------------------|---|
|   |                |              |                   |                                                     |                  |                 | Upload Event Details |   |
|   | Marathons      | Human Chains | District Conclave | Beautification of local Dr. B.R.<br>Ambedkar Statue | Photo Exhibition | Cultural Events | Blood Donations      |   |
|   | View Details   | 8            | 8                 | 0                                                   | ۲                | 8               | 8                    |   |

• Click on the "View Details" button to view the submitted details about the specific event.

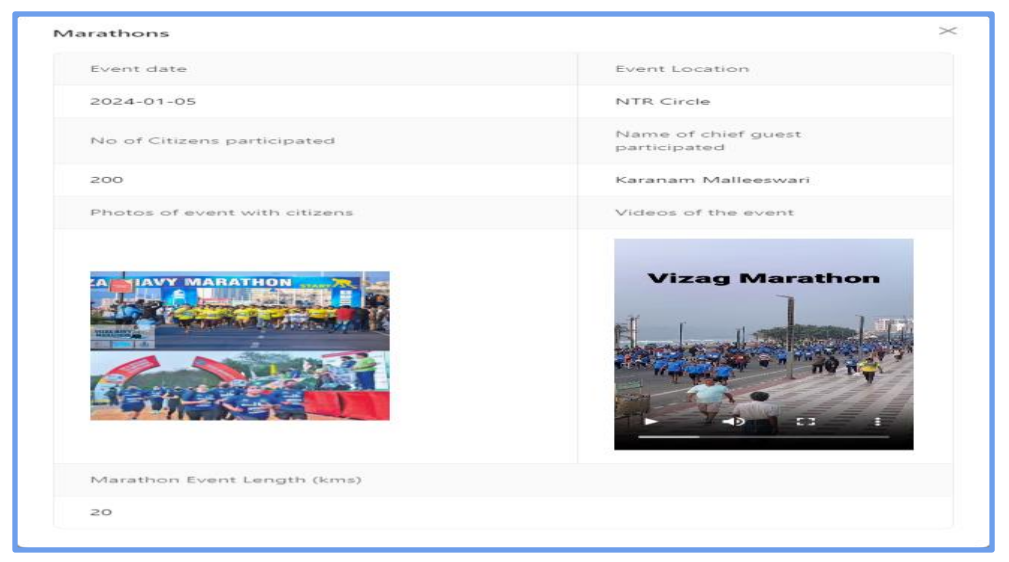

- Note: Please follow the same instructions to upload the details for the other modules available .
- Upon successfully uploading the details for all the events, each event will be marked with a 'green' tick to indicate the successful submission as shown in the below image. To view the submitted details, click on the **'View Details**" button associated with the respective event.

|                                  |                                  |                   |                                                     | <u> </u>         | <u>.</u>                         |                      |
|----------------------------------|----------------------------------|-------------------|-----------------------------------------------------|------------------|----------------------------------|----------------------|
| -                                |                                  |                   |                                                     |                  |                                  | Upload Event Details |
| Marathons                        | Human Chains                     | District Conclave | Beautification of local Dr. B.R.<br>Ambedkar Statue | Photo Exhibition | Cultural Events                  | Blood Donations      |
| <ul> <li>View Details</li> </ul> | <ul> <li>View Details</li> </ul> | View Details      | View Details                                        | O View Details   | <ul> <li>View Details</li> </ul> | View Details         |

#### 5. Reports

 Village / Ward Secretariat Level, Schools / College and District level Reports are available in the same webportal home page <u>https://jnb.vsws.co.in/</u> under Reports section in the home page as shown below.

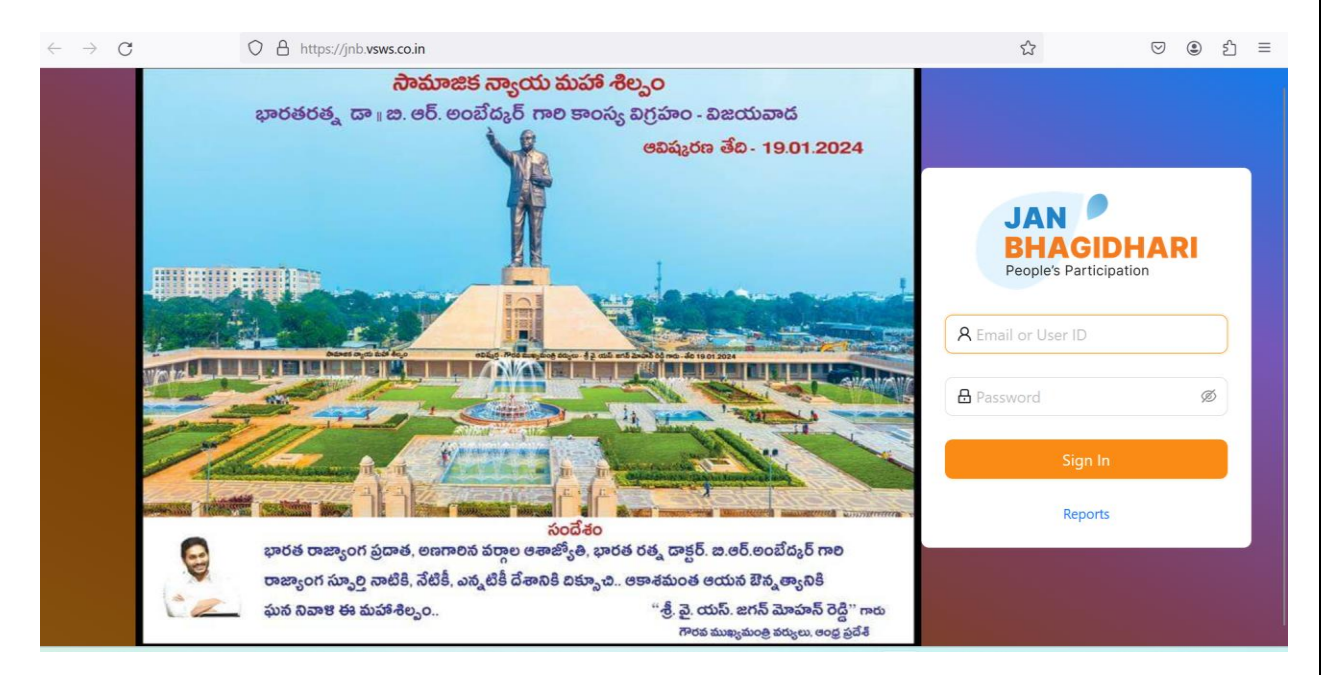

#### 6. Technical Support

In the event of encountering any technical issues and errors in the portal, Users are instructed to contact our Support team for resolution. The Support team's contact information are as follows:

Email: support@vsws.co.in

Or contact us at

- $+91\ 9154409884$
- +91 9154372352

+91 9154409886

+91 9154409663